# Retrieving Quote from SHI from SRM Punch Out

Go to the SRM punch out within BCM Marketplace. Please make sure you are using Firefox as your web browser. Once logged in, you will come to the home screen as seen below.

| 📸 Home       | Baylor College of Medicine<br>GIVING LIFE TO POSSIBLE<br>In Shop > Shopping > Shopping > Shopping + Shopping > Shopping > Shopping + Shopping + Shopp |                                              |                               |               | Christopher Malatesta             | 🔻 🛣 🏴 🌲 🕅 189.75 U | 5D Search (Alt+Q) Q |  |  |  |
|--------------|----------------------------------------------------------------------------------------------------|----------------------------------------------|-------------------------------|---------------|-----------------------------------|--------------------|---------------------|--|--|--|
| Documents    |                                                                                                    | Shop Everything                              | ~                             |               | Go                                |                    |                     |  |  |  |
| Contracts    | Gen ten advanced saarch (Tarvertes (Terrers) non-catalog from ) quick order. Breese suppliers ( categories) contracts                                                                                                    |                                              |                               |               |                                   |                    |                     |  |  |  |
| Suppliers    | Welcome to Baylor's Vendor Portal                                                                                                    | Showcased Suppliers                          |                               |               |                                   |                    | ?                   |  |  |  |
| h. Reporting | Please use Firefox as the web browser.                                                                                                    | GealthAssure                                 | M                             | TANGER.       | BCM Branded Merchandise           |                    |                     |  |  |  |
|              | SRM Training will be held on the following dates:                                                                                                    |                                              | ]                             |               | ]                                 |                    |                     |  |  |  |
|              | 02/14/2010 Threadau                                                                                                    | <ul> <li>Medical/Clinical (Punch)</li> </ul> | -Out Vendors)                 |               |                                   |                    | 7                   |  |  |  |
|              | 04/11/2019 Thursday                                                                                                    | BERNY SCHIN<br>WELL BARKS                    | Med-Surg Supplies             | RAININ        |                                   |                    |                     |  |  |  |
|              |                                                                                                    | ✓ Lab Supplies (Punch-Ou                     | t Vendors)                    |               |                                   |                    | ?                   |  |  |  |
|              | <ul> <li>Please click link below to register. It is highly encouraged for new<br/>employees, or as refresher for current employees to understand<br/>any updates to our purchasing procedures.</li> </ul>                                                                                                    | Airgas                                       | ⊖ BD                          | BIO RAD       | Coll Second                       | 5044-310901        | illumına'           |  |  |  |
|              | <ul> <li>https://intranet.bcm.edu/as/ecrs<br/>/class_schedule.cfm?CLASS_TYPE=SAP%207.1&amp;<br/>expand_all=yesFTopSchedule</li> </ul>                                                                                                    | life                                         | horizos (diamacer             | Persintliner' | Eleberation via POSSIBLE MISSIONS | GIAGEN             | Reche               |  |  |  |
|              |                                                                                                    | via SUMMUS                                   |                               |               |                                   |                    |                     |  |  |  |
|              |                                                                                                    | <ul> <li>Office/Computer (Punch</li> </ul>   | h-Out Vendors)                | -             |                                   |                    | 7                   |  |  |  |
|              |                                                                                                    | é                                            | BLY DUPLEX PRINTERS TO SAVE ! | shi           | TODAY'S                           |                    |                     |  |  |  |

Click on the SHI icon.

It will redirect you to the SHI punch out site as seen below. Click on "My Account", which will bring the drop down box, then click "Retrieve Quotes".

| Search                                            | ۹                                                                                                    | 🐂 Shopping Cart   Contact Us   C                                                                                                    | ancel Session   Baylor College of Medicine                                    |  |  |  |  |
|---------------------------------------------------|----------------------------------------------------------------------------------------------------|----------------------------------------------------------------------------------------------------|-------------------------------------------------------------------------------|--|--|--|--|
| My Account Hardware Software                      | Tools                                                                                                    |                                                                                                    | Baylor College of Medicine (Punchout)                                         |  |  |  |  |
| My Home<br>Shopping Cart                          | Everything                                                                                                    | You Need                                                                                                    | 511                                                                           |  |  |  |  |
| Retrieve Quotes<br>Change Catalog<br>Order Status | In One Plac<br>From customized or<br>reporting, our e-cor<br>covered throughout<br>Learn more abo<br>and take a webs | e Place.<br>some connerce solutions have you<br>hroughout your procurement process.<br>sore about our e-commerce tools<br>a website tour > |                                                                               |  |  |  |  |
| Dell 27 Monitor - P2719H                          | Samsung CHG70 Series C27HG70QQN - QLED<br>monitor - curved - 27*                                                     | Microsoft Surface Pro - 12.3" - Core i5 7300U - 8<br>GB RAM - 256 GB SSD                                                                   | Useful Links                                                                  |  |  |  |  |
| \$223.19                                          | \$468.20                                                                                                    | \$878.00                                                                                                    | Order Status                                                                  |  |  |  |  |
| 1. 1. 2. 2. 2. 2. 2. 2. 2. 2. 2. 2. 2. 2. 2.      |                                                                                                    |                                                                                                    | Retrieve Quotes                                                               |  |  |  |  |
|                                                   |                                                                                                    | 0                                                                                                    | Finding Products                                                              |  |  |  |  |
|                                                   |                                                                                                    |                                                                                                    | Product Search                                                                |  |  |  |  |
| Supersonic SC-1311 13.3" LED TV                   | HP Officejet Pro 8210 - printer - c                                                                                  | HP Laserjet Enterprise M506n - prin                                                                                                    | Category                                                                      |  |  |  |  |
|                                                   |                                                                                                    |                                                                                                    | SHI News for Me                                                               |  |  |  |  |
| 593.50                                            | \$103.40                                                                                                    | \$614.20                                                                                                    | SH named to CRNs 2019 Managed<br>Service Provider 500 - Elite 150<br>Category |  |  |  |  |
|                                                   |                                                                                                    |                                                                                                    | SHI Reaches \$10 bision in Revenue,<br>Surges 18 Percent in 2018              |  |  |  |  |

Once selected, you will be redirected to the page pictured below. This is where you will be taking the quote from SHI and entering it into the proper fields below.

| hy <sub>gs</sub> a | Search       |          |            |         | Q     | T       | Shoppir | g Cart   Contact l | Js   Ca | ncel Session | Baylor Colleg   | e of Medicine |
|--------------------|--------------|----------|------------|---------|-------|---------|---------|--------------------|---------|--------------|-----------------|---------------|
| ccount             | Hardware     | Software | e Tools    |         |       |         |         |                    |         | Baylor Co    | llege of Medici | ne (Punchout) |
| -                  |              |          |            |         |       |         |         |                    |         |              |                 |               |
| Q                  | uote L       | ist      |            |         |       |         |         |                    |         |              |                 |               |
| Que                | ote Number:  |          |            |         |       | Email:  |         |                    |         |              |                 |               |
|                    |              |          |            |         |       |         |         |                    |         |              |                 |               |
|                    |              |          |            |         |       |         |         | _                  |         |              |                 |               |
|                    |              |          |            |         | Sea   | rch     |         |                    |         |              |                 |               |
|                    |              |          |            |         |       |         |         |                    |         |              |                 |               |
| Viev               | w all quotes | for Mys  | self       |         | ~     |         |         |                    |         |              |                 |               |
|                    |              |          |            |         |       |         |         |                    |         |              |                 | 1             |
| Qu                 | uote Number  | •        | Quote Name | Contact | Creat | ed Date | \$      | Expiration Date    | \$      | SubTotal     | Action          |               |
| No                 | o Records Fo | und      |            |         |       |         |         |                    |         |              |                 |               |
|                    |              |          |            |         |       |         |         |                    |         |              |                 |               |
|                    |              |          |            |         |       |         |         |                    |         |              |                 |               |
|                    |              |          |            |         |       |         |         |                    |         |              |                 |               |
|                    |              |          |            |         |       |         |         |                    |         |              |                 |               |

## (NOTE: These next steps must be repeated per each quote that is attached)

Using the attached quotes from SHI, enter the quote number provided and email. Both are reflected on the quote as highlighted in the example below:

### **EXAMPLE FROM QUOTES**

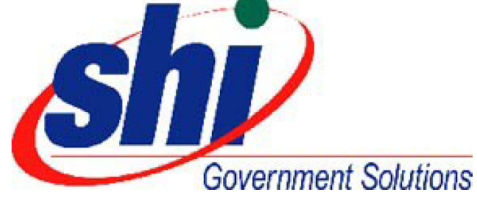

**BAYLOR COLLEGE OF MEDICINE** 

Pricing Proposal Quotation #: 16721957 Created On: 2/22/2019 Valid Until: 3/4/2019

#### Inside Account Manager

 Nick Lundholm

 1301 South Mo-Pac Expressway

 Suite 375

 Austin, TX 78746

 Phone: 800-870-6079 x. 652-4717

 Fax:
 512-732-0232

 Email:
 Nick\_Lundholm@shi.com

Click here to order this quote

Email: Sharron.Smart@bcm.edu

Sharron Smart

Houston, TX 77030

United States Phone: 713-798-3795

Fax:

ONE BAYLOR PLAZA

Accts Payable-MS BCM201

Enter the information, and click "Search".

| jearch                             | Q R Shopping Cart   Contact Us   Cancel Session   Baylor College of Medicine |
|------------------------------------|------------------------------------------------------------------------------|
| My Account Hardware Software Tools | Baylor College of Medicine (Punchout)                                        |
| Quote List                         | Email:                                                                       |
| 16721957                           | sharron.smart@bcm.edu                                                        |
|                                    | Search                                                                       |

Once the search for your quote is completed, it will pull up as pictured below.

| -                                                               |                                                                                                    |                                                                                                    |                                                                                                    |                                      |                                                                                                    |                                                                                                    |
|-----------------------------------------------------------------|----------------------------------------------------------------------------------------------------|----------------------------------------------------------------------------------------------------|----------------------------------------------------------------------------------------------------|--------------------------------------|----------------------------------------------------------------------------------------------------|----------------------------------------------------------------------------------------------------|
| ınt Hardware                                                    | Software                                                                                                    | Tools                                                                                                    |                                                                                                    |                                      | Baylor C                                                                                                    | College of Medicine (Punchou                                                                                                    |
|                                                                 |                                                                                                    |                                                                                                    |                                                                                                    |                                      |                                                                                                    |                                                                                                    |
| Quote I                                                         | Details                                                                                                    |                                                                                                    |                                                                                                    |                                      |                                                                                                    |                                                                                                    |
| Quote Number<br>16721957                                        | r.                                                                                                    |                                                                                                    | Quote Name:<br>NVIDIA Titan RTX 1                                                                                                    | <b>Total:</b><br>\$14,168.00         | D                                                                                                    |                                                                                                    |
| Created Date: 2/22/2019 3:56:                                   | 00 PM                                                                                                    |                                                                                                    | Expiration Date:<br>3/4/2019                                                                                                    | Company<br>BAYLOR CO                 | :<br>OLLEGE OF MEDICIN                                                                                                | E                                                                                                    |
| Contact:<br>Sharron Smart                                       |                                                                                                    |                                                                                                    | Email:<br>Sharron.Smart@bcm.edu                                                                                                    | Phone:<br>713-798-3                  | 795                                                                                                    |                                                                                                    |
| Address:<br>ONE BAYLOR PL<br>Accts Payable-M<br>Houston, TX 77( | AZA<br>IS BCM201<br>030                                                                                                    |                                                                                                    | Shipping Address:<br>ONE BAYLOR PLAZA<br>Accts Payable-MS BCM201<br>Houston, TX 77030                                                                                                    | Fax:                                 |                                                                                                    |                                                                                                    |
| Comments:<br>Thank you for cl<br>Contract Numb                  | hoosing SHI-G<br>er when submi                                                                                                    | 5! To ensure the<br>itting a Purchase                                                                                                    | best level of service, please provide End User Na<br>e Order. For any additional Information including                                                                                                    | ime, Phone Numbe<br>Hardware, Softwa | er, Email Address and<br>re and Services Cont                                                                         | d applicable<br>tracts, please                                                                                                    |
| contact an SHI-0                                                | GS Inside Sales                                                                                                    | Representative                                                                                                    | at (800) 870-6079.                                                                                                    |                                      |                                                                                                    |                                                                                                    |
| SHI Governmen<br>TAX ID# 22-3695                                | GS Inside Sales<br>It Solutions, Inc<br>5478; DUNS# 1                                                                                                    | Representative<br>is 100% Minor<br>4-724-3096                                                                                                    | at (800) 870-6079.<br>ity Owned, Woman Owned Business.                                                                                                    |                                      |                                                                                                    |                                                                                                    |
| contact an SHI-(<br>SHI Governmen<br>TAX ID# 22-3695            | GS Inside Sales<br>It Solutions, Inc<br>5478; DUNS# 1                                                                                                    | Representative<br>is 100% Minor<br>4-724-3096                                                                                                    | .at (800) 870-6079.<br>ity Owned, Woman Owned Business.                                                                                                    |                                      |                                                                                                    |                                                                                                    |
| contact an SHI-(<br>SHI Governmen<br>TAX ID# 22-3695            | GS Inside Sales<br>It Solutions, Inc<br>5478; DUNS# 1<br>oduct Id Pro                                                                                               | Representative<br>is 100% Minor<br>4-724-3096<br>duct Details                                                                                                    | .at (800) 870-6079.<br>ity Owned, Woman Owned Business.                                                                                                    | Quantity F                           | etail<br>Price Price E                                                                                                | ixtended Price                                                                                                    |
| contact an SHI-G<br>SHI Governmen<br>TAX ID# 22-369<br>Pro      | GS Inside Sales<br>at Solutions, Inc<br>5478; DUNS# 1<br>oduct Id Pro<br>NV<br>Ma<br>Mfr<br>Not<br>run<br>ray<br>me<br>bar                                          | Representative<br>is 100% Minor<br>4-724-3096<br>duct Details<br>IDIA Titan RTX<br>nufacturer : N<br>Part # : 900-1<br>te : NVIDIA Tur<br>ing at 1770 Mi<br>tracing 576 Ten<br>mory running at<br>idvividth                                           | at (800) 870-6079.<br>ity Owned, Woman Owned Business.<br>Graphics Card<br>IVIDIA<br>G150-2500-000<br>ing architecture 4608 NVIDIA CUDA cores<br>tz boost clockNew 72 RT cores for acceleration of<br>sor Cores for Al acceleration 24 GB of GDDR6<br>t 14 Gbps for up to 672 GB/s of memory                                                                     | Quantity F<br>5                      | etail Price E<br>rice \$2,833.60                                                                                      | xtended Price<br>\$14,168.00                                                                                                    |
| contact an SHI-C<br>SHI Governmen<br>TAX ID# 22-369!<br>Prc     | GS Inside Sales<br>t Solutions, Inc.<br>5478; DUNS# 1<br>oduct Id Prov<br>Ma<br>Mr<br>Noi<br>run<br>ray<br>me<br>bar                                                | Representative<br>is 100% Minor<br>4-724-3096<br>duct Details<br>IDIA Titan RTX<br>nufacturer : N<br>r Part # : 900-1<br>tracing 576 Ten<br>mory running at<br>dwidth<br>id tax were calcu                                                            | at (800) 870-6079.<br>ity Owned, Woman Owned Business.<br>Graphics Card<br>IVIDIA<br>IG150-2500-000<br>ing architecture 4608 NVIDIA CUDA cores<br>12 boost clockNew 72 RT cores for acceleration of<br>sor Cores for Al acceleration 24 GB of GDDR6<br>t 14 Gbps for up to 672 GB/s of memory<br>lated based on the price and availability                       | Quantity F<br>5                      | etail Price E<br>Price \$2,833.60<br>SubTotal:                                                                        | xtended Price<br>\$14,168.00                                                                                                    |
| *The estimated s<br>when you saved                              | GS Inside Sales<br>t Solutions, Inc.<br>5478; DUNS# 1<br>oduct 1d Proc<br>NV<br>Ma<br>Mfn<br>Noi<br>run<br>ray<br>me<br>bar<br>thipping cost an<br>this quote. Plea | Representative<br>: is 100% Minor<br>4-724-3096<br>duct Details<br>IDIA Titan RTX<br>nufacturer : N<br>Part #: 900-<br>te : NVIDIA Tur<br>ning at 1770 Mi<br>tracing 576 Ten<br>mory running at<br>idwidth<br>at tax were calcu-<br>se refer to check | at (800) 870-6079.<br>ity Owned, Woman Owned Business.<br>Graphics Card<br>IVIDIA<br>(G150-2500-000<br>ing architecture 4608 NVIDIA CUDA cores<br>12 boost clockNew 72 RT cores for acceleration of<br>sor Cores for A laceleration 24 GB of GDDR6<br>t 14 Gbps for up to 672 GB/s of memory<br>lated based on the price and availability<br>out for final cost. | Quantity P<br>5                      | etail Price E<br>Price \$2,833.60<br>SubTotal:<br>ted Shipping Cost*:                                                 | <b>Stended Price</b><br>\$14,168.00<br>: \$14,168.00<br>: \$14,168.00<br>: \$0.00                                                                                                    |
| *The estimated s<br>when you saved                              | GS Inside Sales<br>t Solutions, Inc.<br>5478; DUNS# 1<br>oduct Id Pro<br>Mu<br>Ma<br>Mr<br>Noi<br>run<br>ray<br>me<br>bar<br>shipping cost on<br>this quote. Plea   | Representative<br>: is 100% Minor<br>4-724-3096<br>duct Details<br>IDIA Titan RTX<br>nufacturer : N<br>Part # : 900-11<br>tracing 576 Ten<br>mory running at<br>idwidth<br>Id tax were calcus<br>se refer to check                                    | at (800) 870-6079.<br>ity Owned, Woman Owned Business.<br>Graphics Card<br>IVIDIA<br>(G150-2500-000<br>ing architecture 4608 NVIDIA CUDA cores<br>tz boost clockNew 72 RT cores for acceleration o<br>sor Cores for Al acceleration 24 GB of GDDR6<br>14 Gbps for up to 672 GB/s of memory<br>lated based on the price and availability<br>out for final cost.   | Quantity P<br>5<br>f<br>Estima<br>Es | etail Price E<br>Price S2,833.60<br>SubTotal:<br>ted Shipping Cost*:<br>timated Sales Tax*:                           | <b>Stended Price</b><br><b>\$14,168.00</b><br><b>:</b> \$14,168.00<br><b>:</b> \$14,168.00<br><b>:</b> \$0.00                                                                             |
| *The estimated s<br>when you saved                              | GS Inside Sales<br>t Solutions, Inc.<br>5478; DUNS# 1<br>oduct Id Pro<br>Ma<br>Mr<br>Noi<br>Noi<br>vun<br>ray<br>me<br>bar<br>shipping cost or<br>this quote. Plea  | Representative<br>is 100% Minor<br>4-724-3096<br>duct Details<br>IDIA Titan RTX<br>nufacturer : N<br>Part # : 900-1<br>tracing 576 Ten<br>mory running ai<br>dwidth<br>Idiax were calcuses<br>refer to check                                          | at (800) 870-6079.<br>ity Owned, Woman Owned Business.<br>Graphics Card<br>IVIDIA<br>IG150-2500-000<br>ing architecture 4608 NVIDIA CUDA cores<br>12 boost clockNew 72 RT cores for acceleration of<br>sor Cores for Al acceleration 24 GB of GDDR6<br>14 Gbps for up to 672 GB/s of memory<br>lated based on the price and availability<br>out for final cost.  | Quantity P<br>5<br>f<br>Estima<br>Es | etail Price E<br>Price S2,833.60<br>- \$2,833.60<br>SubTotal:<br>ted Shipping Cost*:<br>timated Sales Tax*:<br>Total: | Stended Price           \$14,168.00           :         \$14,168.00           :         \$14,168.00           :         \$0.00           :         \$0.00           :         \$14,168.00 |

If the information is correct, click the "Add to Cart" button and this will add it to your SHI shopping cart.

| The following product(s) were added to your cart                                                                                                    |            |  |  |  |  |  |  |  |
|----------------------------------------------------------------------------------------------------|------------|--|--|--|--|--|--|--|
| Total Number of Items: 1                                                                                                    |            |  |  |  |  |  |  |  |
| Product                                                                                                    | Price      |  |  |  |  |  |  |  |
| NVIDIA Titan RTX Graphics Card                                                                                                    | \$2,833.60 |  |  |  |  |  |  |  |
| We currently have limited stock of this product.<br>For availability options and shipping info, contact your sale<br>Continue Shopping Shopping Cart | es team.   |  |  |  |  |  |  |  |

\*Depending on the item, you might get the message below. Click the "Shopping Cart" button to continue.

This will redirect you to the screen below to convert the SHI shopping cart into a shopping basket.

-

| <b>Shy</b> gs | Search                                     |           | Q                                     | (1) 〒\$14,168.00 -   Contact Us   Cancel Session   Baylor College of Medicine |              |               |                       |  |  |
|---------------|--------------------------------------------|-----------|---------------------------------------|-------------------------------------------------------------------------------|--------------|---------------|-----------------------|--|--|
| My Account    | Hardware Software                          | Tools     | Baylor College of Medicine (Punchout) |                                                                               |              |               |                       |  |  |
| The           | ere are 1 item(s) in your shop             | ping cart | 11-14 D-1                             | 0                                                                             | SubTotal: \$ | 14,168.00     | Shopping Cart Actions |  |  |
| N             | VIDIA Titan RTX Graphics Card              |           | \$2,833.60                            | 5                                                                             | \$14,168.00  | Remove        | Update                |  |  |
| Pr<br>M       | oduct Id:<br>fr Part #: 900-1G150-2500-000 |           |                                       |                                                                               |              | •             | Undo                  |  |  |
| ,             | Added On : 2/22/2019 4:50 PM ET            |           |                                       |                                                                               |              |               | Remove All            |  |  |
|               |                                            |           |                                       |                                                                               | Check Out    | Save as Quote |                       |  |  |
|               |                                            |           |                                       |                                                                               |              |               |                       |  |  |

To convert the SHI shopping cart from this screen, you will click the "Check Out" button which will give you a Shopping Basket Number.

This Shopping Basket Number will **have** to be given to your SRM Shopping Cart Creator within your department in order to get this created into a SRM shopping cart. Then, the basket will successfully be processed into a purchase order.